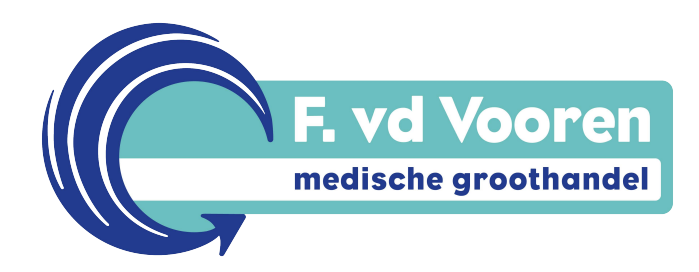

# Handleiding webshop

F v.d. Vooren Medische Groothandel B.V.

# Webshop:

- Ga naar onze website: www.fvdvooren.nl
- Log in met je klantnummer, gebruikersnaam en wachtwoord
- Ga naar Mijn Favorieten => er verschijnt een pagina met jullie klantenassortiment
- Klik op de 🗁 en de productlijst zal tevoorschijn komen

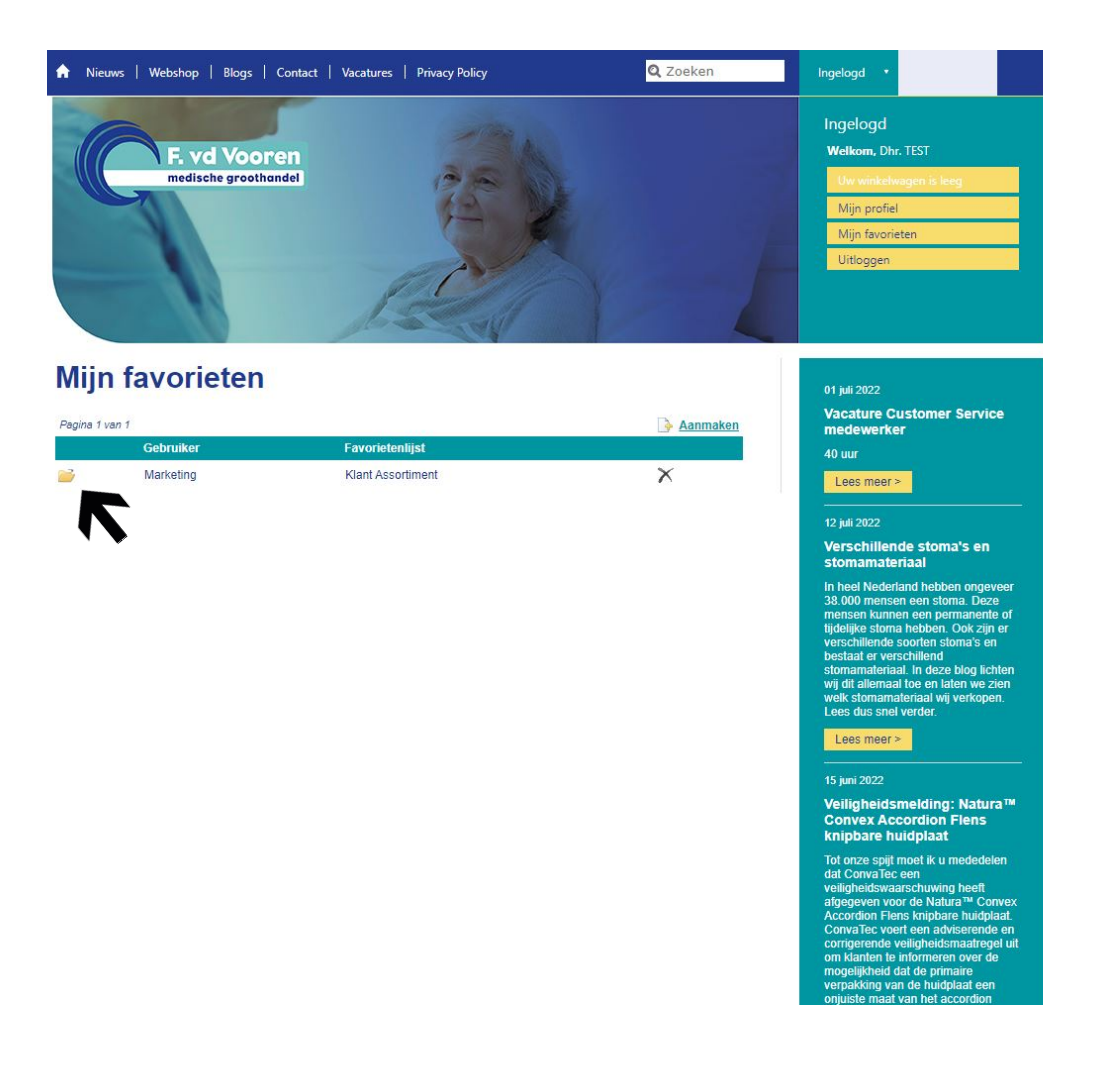

# Tips:

Klik op de titel **artikelnummer** om de lijst op numerieke volgorde te zetten.

Klik op de titel **omschrijving** om de lijst op alfabetische volgorde te zetten.

Wil je alle artikelen onder elkaar hebben staan op 1 pagina ➡ kies dan voor **alle** onderaan de lijst.

| Ingelogd                                                                                     | ~                                                                                                    |                                                                                                    |                                                                                                    |                                                                                                    |
|----------------------------------------------------------------------------------------------|----------------------------------------------------------------------------------------------------|----------------------------------------------------------------------------------------------------|----------------------------------------------------------------------------------------------------|----------------------------------------------------------------------------------------------------|
| Welkewer, Die 1157<br>1949 - Anderson Erkense<br>Myn profet<br>Myn facoraten<br>Untoppen     | F. vd Vooren<br>medische groathandet                                                                                                    |                                                                                                    |                                                                                                    | Ingelogd<br>Welkow, Dr. TST<br>Use mekhangen is king<br>Majn portet<br>Majn Gozeletan<br>Utloggen                                                                                                    |
| 01 juli 2022                                                                                 | vorietenlijst 'Klant                                                                                                    | Assortiment'                                                                                                    |                                                                                                    | 01 juli 2022                                                                                                    |
| Vacature Customer Service<br>medewerker<br>40 uur                                            | a loe aan favorieten                                                                                                    | - F                                                                                                    | Exporteer favorietenlijst<br>Resultaat 1 tot 12 van 12                                                                                                    | Vacature Customer Service<br>medewerker<br>40 uur                                                                                                    |
| Lees meer > Aa                                                                               | ntal Artikelnummer Omschrijving                                                                                                    |                                                                                                    | Eenheid type Prijs                                                                                                    | Lees meer x                                                                                                    |
| 12 juli 2022                                                                                 | Clucosestr                                                                                                    | s.N                                                                                                    | 50X1 € 19,94                                                                                                    | 12 juli 2022                                                                                                    |
| stomamateriaal                                                                               | Contraction Contraction Contra | Accessed Performa                                                                                                    | 50X1 € 19,61                                                                                                    | stomamateriaal                                                                                                    |
| In heel Nederland hebben ongeveer X                                                          | 6500398 Markeerstift G                                                                                                    | uantore geel                                                                                                    | 1x1 € 1,09                                                                                                    | In heel Nederland hebben ongeveer<br>38.000 mensen een stoma. Deze                                                                                                    |
| mensen kunnen een permanente of<br>tijdelijke storna hebben. Ook zijn er                     | \$ fill 2501414 Handdesinfec                                                                                                    | tie sterillium med 50ml                                                                                                    | 1x1 € 3,46                                                                                                    | mensen kunnen een permanente of<br>tijdelijke stoma hebben. Ook zijn er                                                                                                    |
| verschillende soorten stoma's en                                                             | 1421110 Sporttape Leu                                                                                                    | kotape p combi-pack                                                                                                    | 1×1 € 21,07                                                                                                    | verschillende soorten stoma's en<br>bestaat er verschillend                                                                                                    |
| stornamateriaal. In deze blog lichten<br>wij dit allemaal toe en laten we zien               | 🗘 📓 1177336 Wondpleister                                                                                                    | Leukomed T 10x12,5cm                                                                                                    | 5x1 € 13,50                                                                                                    | stomamateriaal. In deze blog lichten<br>wij dit allemaal toe en laten we zien                                                                                                    |
| Lees dus snel verder.                                                                        | 2507863 Weefsellijm IN                                                                                                    | DERMIL flexifuze Topical Tissue Adhesive                                                                                                    | 12×1 € 155,63                                                                                                    | welk stomamateriaal wij verkopen.<br>Lees dus snel verder.                                                                                                    |
| Lees meer>                                                                                   | L 1 25063775 Handschoen I                                                                                                    | ntco nitrile maat S blauw                                                                                                    | 100×1 € 6,95                                                                                                    | Lees meer >                                                                                                    |
| 15 kmi 2022                                                                                  | 2 / 09-1108 Seni Lady Ext                                                                                                    | ra Plus                                                                                                    | 15x1 € 2,55                                                                                                    | 15 juni 2022                                                                                                    |
| Veiligheidsmelding: Natura M                                                                 | 03-168131 MoliCare Pren                                                                                                    | nium Lady Pad 0,5 Drops                                                                                                    | 28×1 € 3,30                                                                                                    | Veiligheidsmeiding: Natura™                                                                                                    |
| knipbare huidplaat                                                                           | * 1861219 Microvezel no                                                                                                    | n-wovendoek 140gr Wecoline groen 37x38cm                                                                                                    | 5×1 € 8,70                                                                                                    | knipbare huidplaat                                                                                                    |
| Tot onze spijt moet ik u mededelen                                                           | t v 1861202 Microvezeklov                                                                                                    | sk Wecoline 40x40cm gebreid groen                                                                                                    | 10x1 € 29,90                                                                                                    | Tot onze spijt moet ik u mededelen<br>dat ConvaTec een                                                                                                    |
| 11<br>1<br>1<br>1<br>1<br>1<br>1<br>1<br>1<br>1<br>1<br>1<br>1<br>1<br>1<br>1<br>1<br>1<br>1 | Mijs profel   Ally in Scoretin   Uidoogen   Vacature Citationer Service   40 ur   Darace   2 ur   Daracement   Daracement   Vacature Citationer Service   all ur   Daracement   Daracement                                                                                                    | Mys profet   Mys profet   Mys profet | Image of the strength of the strength of the strengt of the strength of the strength of the str | Migreyardi Lipic Scoretan   Lipic Scoretan Lipic Scoretan   Lipic Scoretan Lipic Scoretan |

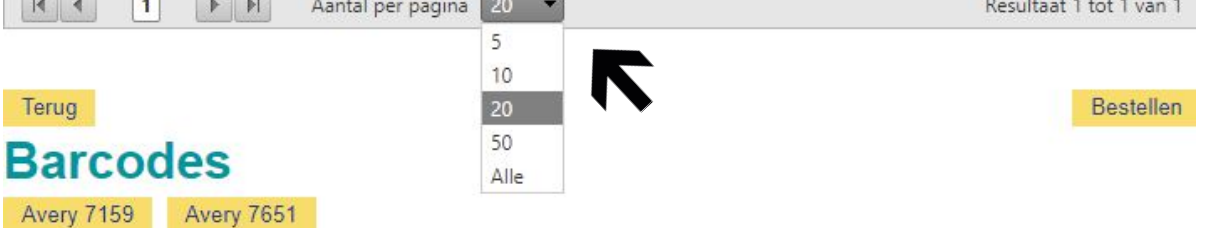

### **Bestellen:**

- Vul de hoeveelheden in en klik onderaan op bestellen (let hierbij goed op de besteleenheden)
- Let op! Er is nog niets besteld
- Zodra je bestellen hebt aangevinkt kom je weer terug op dezelfde pagina
- Rechts bovenaan in het winkelwagentje vind je de geplaatste bestelling terug
- Nu kan je verder winkelen of de bestelling afronden
- Klik op de winkelwagen en volg de vervolgstappen om de order af te ronden en de bestelling te voltooien
- Na ongeveer 15 minuten ontvang je een automatische bestelbevestiging

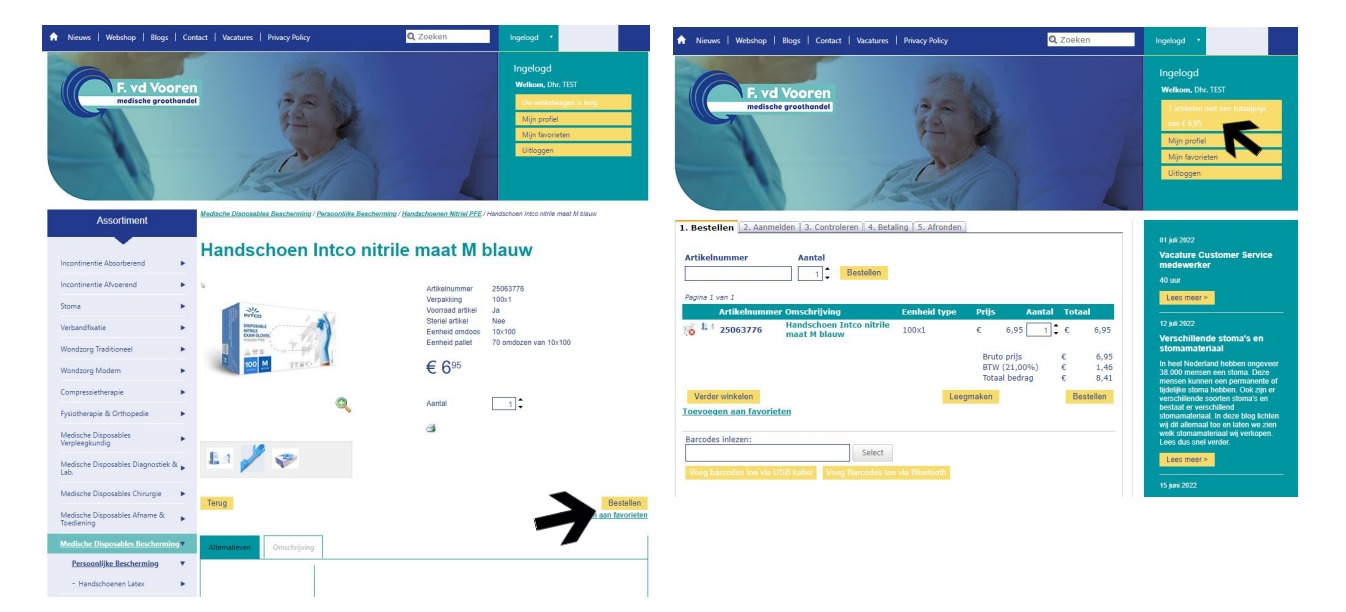

## Maak je eigen favorietenlijst:

- Ga naar Mijn Favorieten 🔿 aanmaken
- Geef de nieuwe lijst een naam: Sla deze op!

## Voorbeeld:

- Handschoenen
- Naam van een afdeling

Er zijn 2 manieren om de lijst te vullen met artikelen:

- Zoek het artikel op en klik vervolgens op Toevoegen Favorieten
- Of vul op de nieuwe favorieten lijst steeds het gewenste artikelnummer in en druk op opslaan

Je zult zien dat deze lijst zich makkelijk vult. Dit is een productlijst waar je zelf producten aan toe kan voegen vanuit het klantassortiment. Ook het verwijderen gaat gemakkelijk door simpelweg het 🗙 aan te vinken.

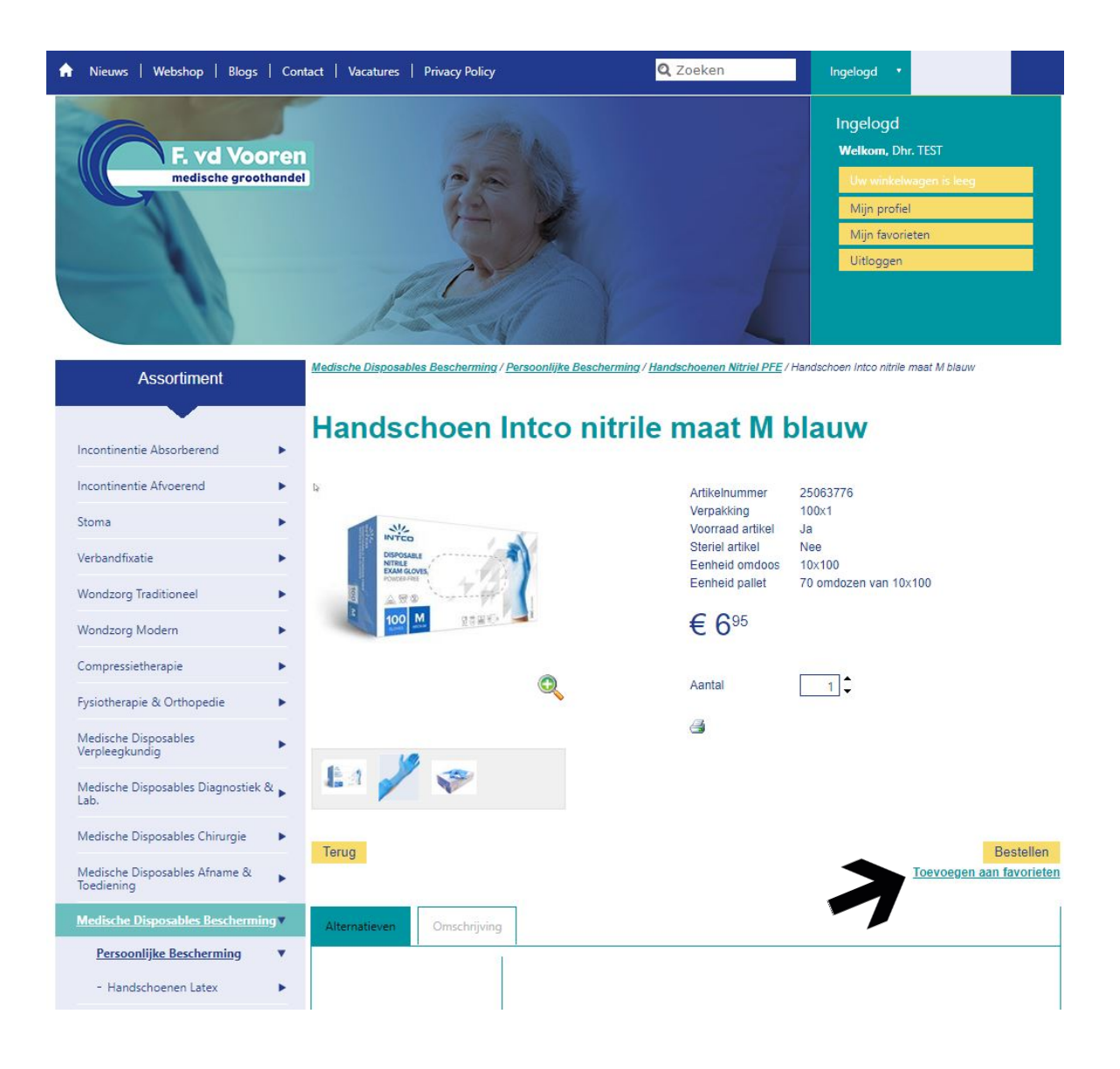

### Zoeken naar artikelen:

Wij zijn druk bezig met het optimaliseren van de zoekfunctie om zo artikelen nog beter vindbaar te maken. Denk hierbij aan het gebruik van naam, begingedeelte van de artikelnaam, of gebruik van het artikelnummer of referentienummer als zoekmogelijkheid.

Wanneer je beschikt over een artikelnummer zal het zoeken naar een artikel makkelijker zijn. Mocht dit niet het geval zijn dan is het zoeken per productgroep de snelste mogelijkheid.

### Voorbeeld:

In te geven bij een zoekopdracht; handschoenen  $\Rightarrow$  keuze uit diverse categorieën  $\Rightarrow$  maak specifieke keuze  $\Rightarrow$  vind het product

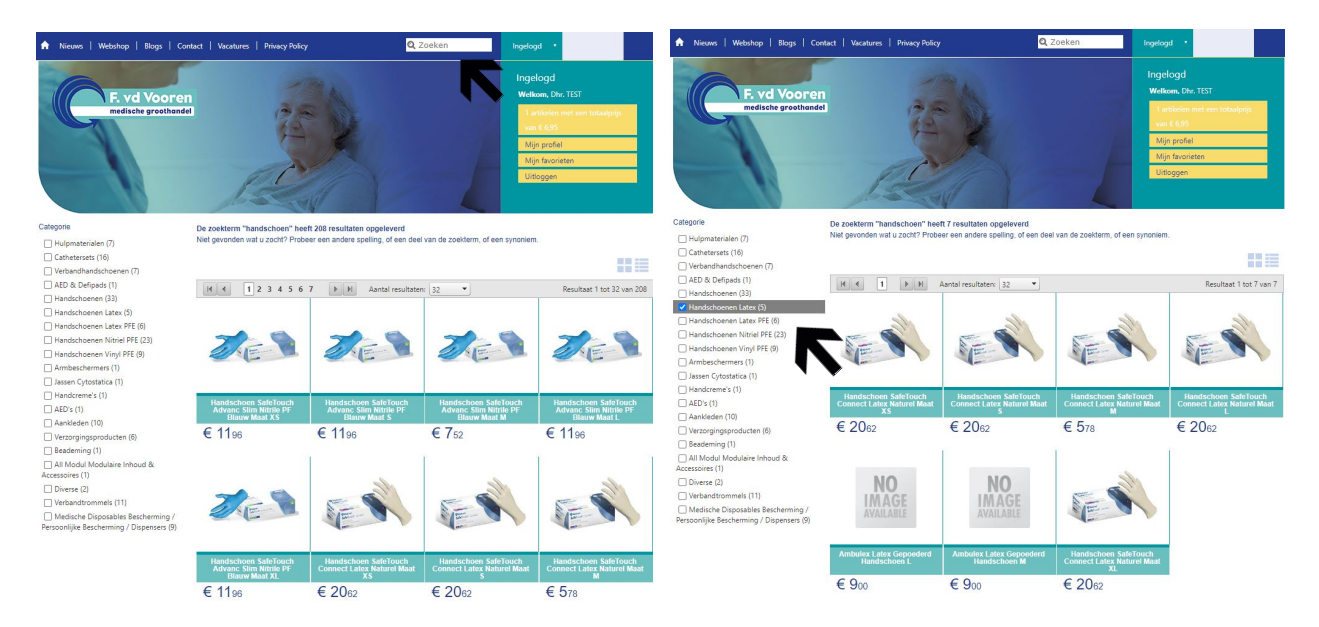

Staat het product niet weergegeven of kan het product niet gevonden worden, neem dan contact op met de Rayon Manager of afdeling Customer Service. Via **Mijn Profiel** kun je desgewenst de orderhistorie bekijken, een nieuw wachtwoord aanmaken of een nieuwe gebruiker aanmaken via het accountbeheer.

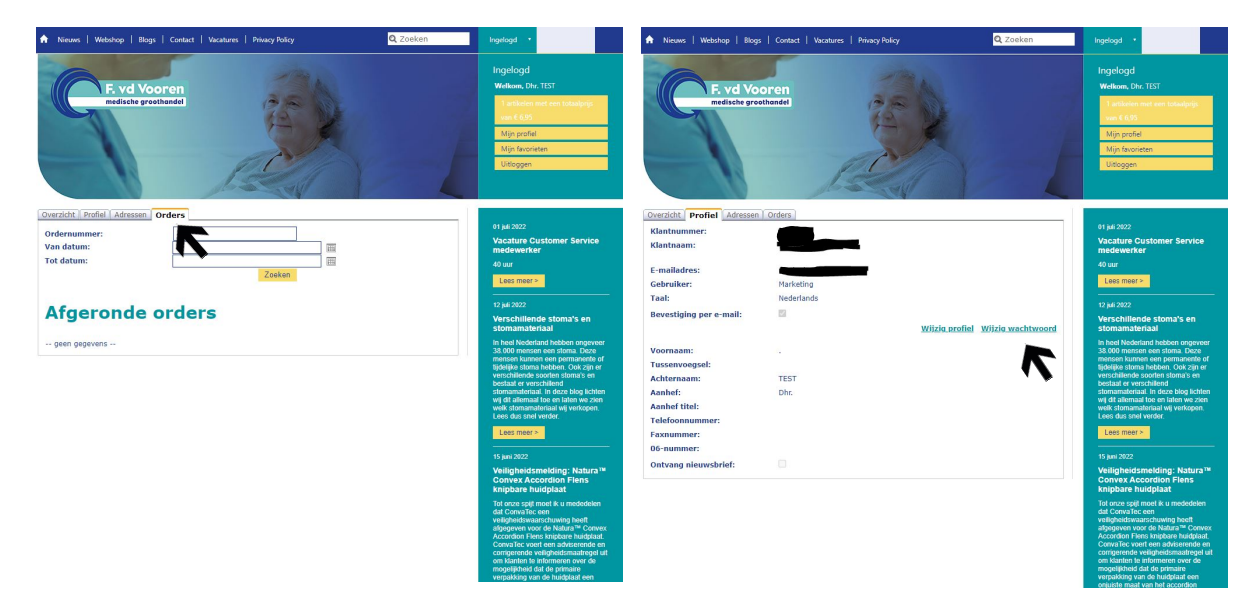